# Integrazione del sistema FireSIGHT con ISE per l'autenticazione utente RADIUS

## Sommario

Introduzione Prerequisiti Requisiti Componenti usati Configurazione Configurazione di ISE Configurazione di dispositivi e gruppi di dispositivi di rete Configurazione della policy di autenticazione ISE: Aggiunta di un utente locale a ISE Configurazione della policy di autorizzazione ISE Configurazione della policy di autorizzazione ISE Configurazione criteri di sistema Sourcefire Abilita autenticazione esterna Verifica Risoluzione dei problemi Informazioni correlate

## Introduzione

In questo documento viene descritta la procedura di configurazione necessaria per integrare un Cisco FireSIGHT Management Center (FMC) o un dispositivo gestito Firepower con Cisco Identity Services Engine (ISE) per l'autenticazione utente RADIUS (Remote Authentication Dial In User Service).

## Prerequisiti

### Requisiti

Cisco raccomanda la conoscenza dei seguenti argomenti:

- Configurazione iniziale del sistema FireSIGHT e del dispositivo gestito tramite GUI e/o shell
- Configurazione dei criteri di autenticazione e autorizzazione su ISE
- Conoscenze base di RADIUS

### Componenti usati

Le informazioni fornite in questo documento si basano sulle seguenti versioni software e hardware:

Cisco ASA v9.2.1

- ASA FirePOWER module v5.3.1
- ISE 1.2

Le informazioni discusse in questo documento fanno riferimento a dispositivi usati in uno specifico ambiente di emulazione. Su tutti i dispositivi menzionati nel documento la configurazione è stata ripristinata ai valori predefiniti. Se la rete è operativa, valutare attentamente eventuali conseguenze derivanti dall'uso dei comandi.

### Configurazione

#### Configurazione di ISE

**Suggerimento**: Esistono diversi modi per configurare l'autenticazione e i criteri di autorizzazione ISE in modo da supportare l'integrazione con i dispositivi di accesso alla rete (NAD), ad esempio Sourcefire. Nell'esempio seguente viene illustrato un modo per configurare l'integrazione. La configurazione di esempio è un punto di riferimento e può essere adattata alle esigenze di un'installazione specifica. La configurazione dell'autorizzazione prevede un processo in due fasi. Verranno definiti uno o più criteri di autorizzazione su ISE con ISE che restituirà coppie di valori di attributo RADIUS (coppie av) al FMC o al dispositivo gestito. Tali coppie av vengono quindi mappate a un gruppo di utenti locali definito nella configurazione dei criteri di sistema di FMC.

#### Configurazione di dispositivi e gruppi di dispositivi di rete

Dalla GUI di ISE, selezionare Administration > Network Resources > Network Devices

 (Amministrazione > Risorse di rete > Dispositivi di rete). Fare clic su +Aggiungi per
 aggiungere un nuovo dispositivo di accesso alla rete (NAD). Specificare un nome descrittivo
 e un indirizzo IP del dispositivo. II CCP è definito nell'esempio seguente.

#### Network Devices

|               | * Name    | FireSIGHT-MC |      |  |
|---------------|-----------|--------------|------|--|
| De            | scription |              |      |  |
|               |           |              |      |  |
| * IP Address: | 10.1.1.1  | .0           | / 32 |  |

• In Gruppo di dispositivi di rete, fare clic sulla freccia arancione accanto a Tutti i tipi di

dispositivo. Fare clic sull' icona e selezionare Create New Network Device Group (Crea nuovo gruppo di dispositivi di rete). Nello screenshot di esempio seguente è stato configurato il tipo di dispositivo Sourcefire. Nella definizione della regola dei criteri di autorizzazione verrà fatto riferimento a questo tipo di dispositivo in un passaggio successivo. Fare clic su Salva.

| Create New N | etwork Device Group | ×                  |
|--------------|---------------------|--------------------|
| Network D    | evice Groups        |                    |
| * Parent     | All Device Types    | Reset to Top Level |
| * Name       | Sourcefire          |                    |
| Description  |                     |                    |
| * Type       | Device Type         |                    |
|              |                     | Save Cancel        |

- Fare di nuovo clic sulla freccia arancione e selezionare il gruppo di dispositivi di rete configurato nel passaggio precedente
- Network Device Group

| Location    | All Locations | 0          | Set To Default |
|-------------|---------------|------------|----------------|
| Device Type | Sourcefire    | $\bigcirc$ | Set To Default |

 Selezionare la casella accanto a Impostazioni di autenticazione. Immettere la chiave privata condivisa RADIUS che verrà utilizzata per questo NAD. Nota La stessa chiave segreta condivisa verrà utilizzata in seguito durante la configurazione del server RADIUS su FireSIGHT MC. Per verificare il valore della chiave in testo normale, fare clic sul pulsante Mostra. Fare clic su Salva.

| <ul> <li>Authentication Settings</li> </ul>        |                                                                                                    |
|----------------------------------------------------|----------------------------------------------------------------------------------------------------|
|                                                    |                                                                                                    |
| Enable Authentication Settings                     |                                                                                                    |
| Protocol                                           | RADIUS                                                                                                    |
| * Shared Secret                                    | Show                                                                                                    |
| Enable KeyWrap                                     |                                                                                                    |
| <ul> <li>Key Encryption Key</li> </ul>             | Show                                                                                                    |
| <ul> <li>Message Authenticator Code Key</li> </ul> | Show                                                                                                    |
| Key Input Format                                   | ASCII      HEXADECIMAL                                                                                                    |
|                                                    | Authentication Settings     Enable Authentication Settings     Protocol     * Shared Secret     Enable KeyWrap     * Key Encryption Key     * Message Authenticator Code Key     Key Input Format |

• Ripetere i passaggi precedenti per tutti gli MC FireSIGHT e i dispositivi gestiti che richiedono l'autenticazione/autorizzazione utente RADIUS per l'accesso alla GUI e/o alla shell.

Configurazione della policy di autenticazione ISE:

 Dalla GUI di ISE, selezionare Policy > Authentication (Policy > Autenticazione). Se si utilizzano i set di criteri, passare a Criteri > Set di criteri. L'esempio seguente viene estratto da un'implementazione ISE che utilizza le interfacce predefinite dei criteri di autenticazione e autorizzazione. La logica delle regole di autenticazione e autorizzazione è la stessa indipendentemente dall'approccio alla configurazione. La regola predefinita (in caso di mancata corrispondenza) verrà utilizzata per autenticare le richieste RADIUS provenienti da NAD il cui metodo in uso non è MAC Authentication Bypass (MAB) o 802.1X. Come configurato per impostazione predefinita, questa regola cercherà gli account utente nell'origine identità Internal Users di ISE locale. È possibile modificare questa configurazione in modo che faccia riferimento a un'origine identità esterna, ad esempio Active Directory, LDAP e così via, come definito in Amministrazione > Gestione delle identità > Origini identità esterne. Per semplicità, in questo esempio gli account utente verranno definiti localmente sull'ISE, quindi non saranno necessarie ulteriori modifiche ai criteri di autenticazione.

#### Authentication Policy

Define the Authentication Policy by selecting the protocols that ISE should use to communicate with the network devices, and the identity sources that it should use for authentication. Policy Type 🕓 Simple 💿 Rule-Based

|   | ~ | MAB                         | : If Wired_MAB OR<br>Wireless_MAB          | Allow Protocols : Default Network Access | and |
|---|---|-----------------------------|--------------------------------------------|------------------------------------------|-----|
|   |   | Default                     | : use Internal Endpoints                   |                                          |     |
| 1 | ~ | Dot1X                       | : If Wired_802.1X OR<br>Wireless_802.1X    | Allow Protocols : Default Network Access | and |
|   |   | <ul> <li>Default</li> </ul> | : use Guest_Portal_Sequence                |                                          |     |
|   | 2 | Default Rule (If no match)  | : Allow Protocols : Default Network Access | and use : Internal Users                 |     |
|   |   |                             |                                            |                                          |     |

#### Aggiunta di un utente locale a ISE

 Passare a Amministrazione > Gestione delle identità > Identità > Utenti. Fare clic su Add. Immettere un nome utente e una password significativi. Nella selezione Gruppi utenti, selezionare un nome di gruppo esistente o fare clic sul segno + verde per aggiungere un nuovo gruppo. In questo esempio, l'utente "sfadmin" viene assegnato al gruppo personalizzato "Sourcefire Administrator". Questo gruppo di utenti verrà collegato al profilo di autorizzazione definito nel passaggio Configurazione dei criteri di autorizzazione ISE seguente. Fare clic su Salva.

| Network Access Users List > sfadmin     |                                                     |
|-----------------------------------------|-----------------------------------------------------|
| <ul> <li>Network Access User</li> </ul> |                                                     |
| * Name sfadmin                          |                                                     |
| Status Enabled 🔻                        |                                                     |
| Email                                   |                                                     |
| ▼ Password                              |                                                     |
| * Password                              | Need help with password policy ? $\widehat{\imath}$ |
| * Re-Enter Password                     |                                                     |
| <ul> <li>User Information</li> </ul>    |                                                     |
| First Name                              |                                                     |
| Last Name                               |                                                     |
| <ul> <li>Account Options</li> </ul>     |                                                     |
| Description                             |                                                     |
| Change password on next login           |                                                     |
| ▼ User Groups                           |                                                     |
| Sourcefire Administrator 📀 — 🕂          |                                                     |

Configurazione della policy di autorizzazione ISE

- Passare a Criterio > Elementi criteri > Risultati > Autorizzazione > Profili di autorizzazione. Fare clic sul segno + verde per aggiungere un nuovo profilo di autorizzazione.
- Specificare un nome descrittivo, ad esempio Amministratore Sourcefire. Selezionare ACCESS\_ACCEPT per il tipo di accesso. In Operazioni comuni, scorrere verso il basso e selezionare la casella accanto a ASA VPN. Fare clic sulla freccia arancione e selezionare InternalUser:IdentityGroup. Fare clic su Salva.

**Suggerimento**: Poiché in questo esempio viene utilizzato l'archivio identità dell'utente locale ISE, l'opzione InternalUser:IdentityGroup viene utilizzata per semplificare la configurazione. Se si usa un archivio identità esterno, viene comunque usato l'attributo di autorizzazione VPN ASA. Tuttavia, il valore da restituire al dispositivo Sourcefire è configurato manualmente. Ad esempio, se si digita manualmente Administrator nella casella a discesa ASA VPN, un valore Class-25 av-pair di Class = Administrator verrà inviato al dispositivo Sourcefire. Questo valore può quindi essere mappato a un gruppo di utenti sourcefire come parte della configurazione dei criteri di sistema. Per gli utenti interni, entrambi i metodi di configurazione sono accettabili.

#### Esempio di utente interno

| * Name                          | Sourcefire Administrato | r          | ]              |    |            |
|---------------------------------|-------------------------|------------|----------------|----|------------|
| Description                     |                         |            |                |    |            |
| * Access Type                   | ACCESS_ACCEPT           | •          |                |    |            |
| Service Template                |                         |            |                |    |            |
|                                 |                         |            |                |    |            |
| 11 101 101 1000 101 101 10      |                         |            |                |    |            |
| Common Tasks<br>— MACSEC POINCY |                         |            |                |    |            |
| NEAT                            |                         |            |                |    |            |
| Web Authention                  | cation (Local Web Auth) |            |                |    |            |
| Airespace ACL                   | . Name                  |            |                |    |            |
| SA VPN                          |                         | InternalUs | er:IdentityGro | up | $\bigcirc$ |

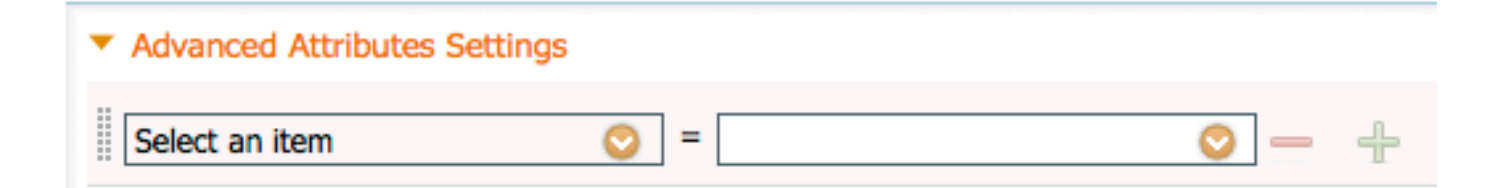

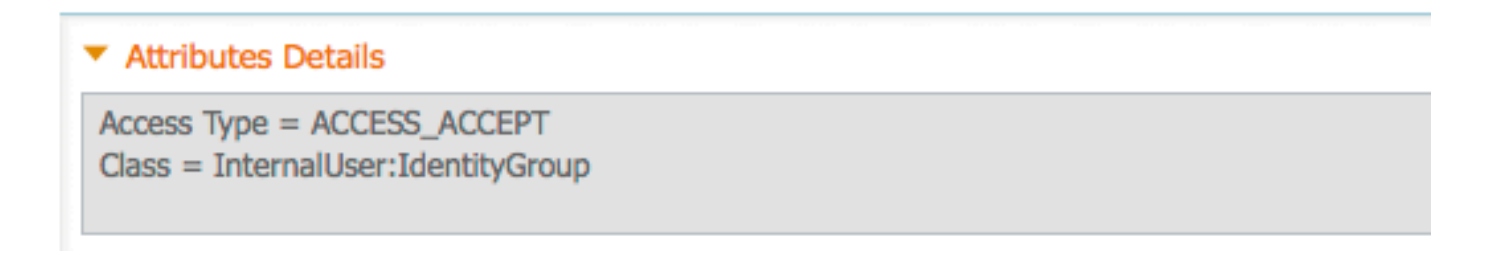

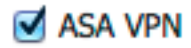

Administrator

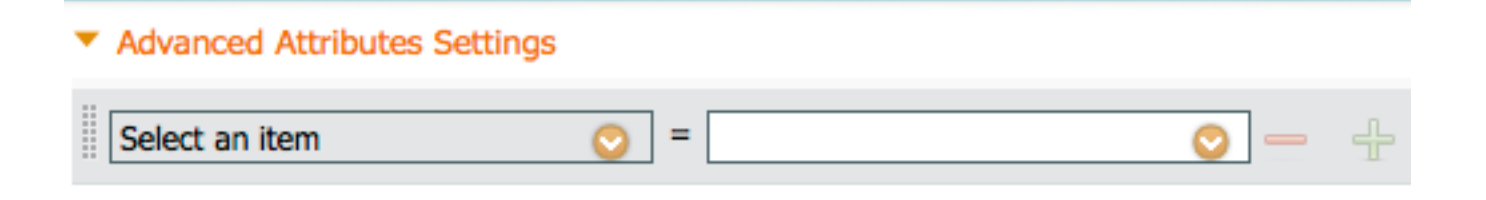

#### Attributes Details

```
Access Type = ACCESS_ACCEPT
Class = Administrator
```

 Passare a Criteri > Autorizzazione e configurare un nuovo criterio di autorizzazione per le sessioni di amministrazione di Sourcefire. Nell'esempio seguente viene utilizzata la condizione DEVICE:Device Type per stabilire una corrispondenza con il tipo di dispositivo configurato nel Sezione precedente Configurazione di dispositivi di rete e gruppi di dispositivi di rete. Questo criterio viene quindi associato al profilo di autorizzazione dell'amministratore di Sourcefire configurato in precedenza. Fare clic su Salva.

| Status   | Rule Name<br>Wireless Black List Defa<br>ult | if | Conditions (identity groups and other conditions)<br>Blacklist AND Wireless_Access | then | Permissions<br>Blackhole_Wireless_Access |
|----------|----------------------------------------------|----|------------------------------------------------------------------------------------|------|------------------------------------------|
| <b>~</b> | Profiled Cisco IP Phones                     | if | Cisco-IP-Phone                                                                     | then | Cisco_IP_Phones                          |
| <b>~</b> | Profiled Non Cisco IP Ph<br>ones             | if | Non_Cisco_Profiled_Phones                                                          | then | Non_Cisco_IP_Phones                      |
| <b>~</b> | Sourcefire Administrator                     | if | DEVICE:Device Type EQUALS All Device<br>Types#Sourcefire                           | then | Sourcefire Administrator                 |
| <b>~</b> | CWA-PSN1                                     | if | Network Access: ISE Host Name EQUALS<br>ise12-psn1                                 | then | CWA-PSN1                                 |
|          | CWA-PSN2                                     | if | Network Access: ISE Host Name EQUALS<br>ise12-psn2                                 | then | CWA-PSN2                                 |

#### Configurazione criteri di sistema Sourcefire

- Accedere a FireSIGHT MC e selezionare Sistema > Locale > Gestione utente. Fare clic sulla scheda Autenticazione di accesso. Fare clic sul pulsante + Crea oggetto di autenticazione per aggiungere un nuovo server RADIUS per l'autenticazione/autorizzazione utente.
- Selezionare **RADIUS** per il **metodo di autenticazione**. Immettere un nome descrittivo per il server RADIUS. Immettere il **nome host/indirizzo IP** e la **chiave privata RADIUS**. La chiave segreta deve corrispondere alla chiave configurata in precedenza su ISE. Facoltativamente, immettere un **nome host/indirizzo IP del** server ISE di backup, se esistente.

| Authentication Object  |            |  |  |  |  |  |
|------------------------|------------|--|--|--|--|--|
| Authentication Method  | RADIUS \$  |  |  |  |  |  |
| Name *                 | ISE        |  |  |  |  |  |
| Description            |            |  |  |  |  |  |
|                        |            |  |  |  |  |  |
| Primary Server         |            |  |  |  |  |  |
| Host Name/IP Address * | 10.1.1.254 |  |  |  |  |  |
| Port *                 | 1812       |  |  |  |  |  |
| RADIUS Secret Key      | ••••••     |  |  |  |  |  |
|                        |            |  |  |  |  |  |
| Backup Server (Option  | nal)       |  |  |  |  |  |
| Host Name/IP Address   |            |  |  |  |  |  |
| Port                   | 1812       |  |  |  |  |  |

RADIUS Secret Key

 Nella sezione Parametri specifici RADIUS, immettere la stringa della classe 25 a coppia av nella casella di testo accanto al nome del gruppo locale Sourcefire a cui associare l'accesso GUI. In questo esempio, il valore Class=User Identity Groups:Sourcefire Administrator viene mappato al gruppo Sourcefire Administrator. Questo è il valore che ISE restituisce come parte di ACCESS-ACCEPT. È possibile selezionare un ruolo utente predefinito per gli utenti autenticati ai quali non sono stati assegnati gruppi di classe 25. Fare clic su Save per salvare la configurazione o procedere alla sezione Verify sottostante per verificare l'autenticazione con ISE.

| RADIUS-Specific Parameters      |                                                                            |  |  |  |  |  |
|---------------------------------|----------------------------------------------------------------------------|--|--|--|--|--|
| Timeout (Seconds)               | 30                                                                         |  |  |  |  |  |
| Retries                         | 3                                                                          |  |  |  |  |  |
| Access Admin                    |                                                                            |  |  |  |  |  |
| Administrator                   | Class=User Identity<br>Groups: <u>Sourcefire</u> Administrator             |  |  |  |  |  |
| Discovery Admin                 |                                                                            |  |  |  |  |  |
| External Database User          |                                                                            |  |  |  |  |  |
| Intrusion Admin                 |                                                                            |  |  |  |  |  |
| Maintenance User                |                                                                            |  |  |  |  |  |
| Network Admin                   |                                                                            |  |  |  |  |  |
| Security Analyst                |                                                                            |  |  |  |  |  |
| Security Analyst (Read<br>Only) |                                                                            |  |  |  |  |  |
| Security Approver               |                                                                            |  |  |  |  |  |
| Default User Role               | Access Admin<br>Administrator<br>Discovery Admin<br>External Database User |  |  |  |  |  |

• In Shell Access Filter, immettere un elenco di utenti separati da virgole per limitare le sessioni shell/SSH.

Shell Access Filter

| Administrator Shell Access | user1, user2, user3 |
|----------------------------|---------------------|
| User List                  | .::                 |

#### Abilita autenticazione esterna

Infine, completare i passaggi seguenti per abilitare l'autenticazione esterna nel CCP:

- 1. Passa a Sistema > Locale > Criteri di sistema.
- 2. Seleziona Autenticazione esterna sul pannello sinistro.
- Cambia *stato* in **Attivato** (disattivata per impostazione predefinita).
   Abilitare il server ISE RADIUS aggiunto.
- 5. Salvare il criterio e applicarlo nuovamente all'accessorio.

| Access Control Preferences          | Chatur  |          |        | Eashle  | ad a          |          |         |            |  |
|-------------------------------------|---------|----------|--------|---------|---------------|----------|---------|------------|--|
| Access List                         | Status  |          |        | Enable  | au 🖡          |          |         |            |  |
| Audit Log Settings                  |         |          |        | Access  | Admin         |          |         |            |  |
| Dashboard                           | Default | t User R | ole    | Discove | ery Admin     |          |         |            |  |
| Database                            |         |          |        | Externa | al Database U | ser      |         |            |  |
| DNS Cache                           | Shell A | Authenti | cation | Disabl  | ed \$         |          |         |            |  |
| Email Notification                  | CAC A   | uthoriza | tion   | Disabl  | ed \$         |          |         |            |  |
| External Authentication             |         |          |        |         |               |          |         |            |  |
| Intrusion Policy Preferences        | 1       | Name     | Descri | ption   | Method        | Server:  | Port    | Encryption |  |
| Language                            | 0 1     | ISE      |        |         | RADIUS        | 10.1.1.2 | 54:1812 | no         |  |
| Login Banner                        | Ť       |          |        |         |               |          |         |            |  |
| Network Analysis Policy Preferences |         |          |        |         |               |          |         |            |  |
| SNMP                                |         |          |        |         |               |          |         |            |  |
| STIG Compliance                     |         |          |        |         |               |          |         |            |  |
| Time Synchronization                |         |          |        |         |               |          |         |            |  |
| User Interface                      |         |          |        |         |               |          |         |            |  |
| Vulnerability Mapping               |         |          |        |         |               |          |         |            |  |
| Save Policy and Exit Cancel         |         |          |        |         |               |          |         |            |  |

### Verifica

• Per verificare l'autenticazione dell'utente con ISE, scorrere fino alla sezione Parametri aggiuntivi di test e immettere un nome utente e una password per l'utente ISE. Fare clic su Test. Un test di successo avrà un successo ecologico: Messaggio Test Complete nella parte superiore della finestra del browser.

| Additional Test Parameters |                  |  |  |
|----------------------------|------------------|--|--|
| User Name                  | sfadmin          |  |  |
| Password                   | •••••            |  |  |
| *Required Field            |                  |  |  |
|                            | Save Test Cancel |  |  |

• Per visualizzare i risultati dell'autenticazione di test, andare alla sezione Output test e fare clic sulla freccia nera accanto a Mostra dettagli. Nello screenshot di esempio riportato di seguito, notare la risposta "radiusauth: |Class=User Identity Groups:Sourcefire Administrator|" ricevuto da ISE. Questo valore deve corrispondere al valore Class associato al gruppo Sourcefire locale configurato nel MC FireSIGHT sopra riportato. Fare clic su Salva.

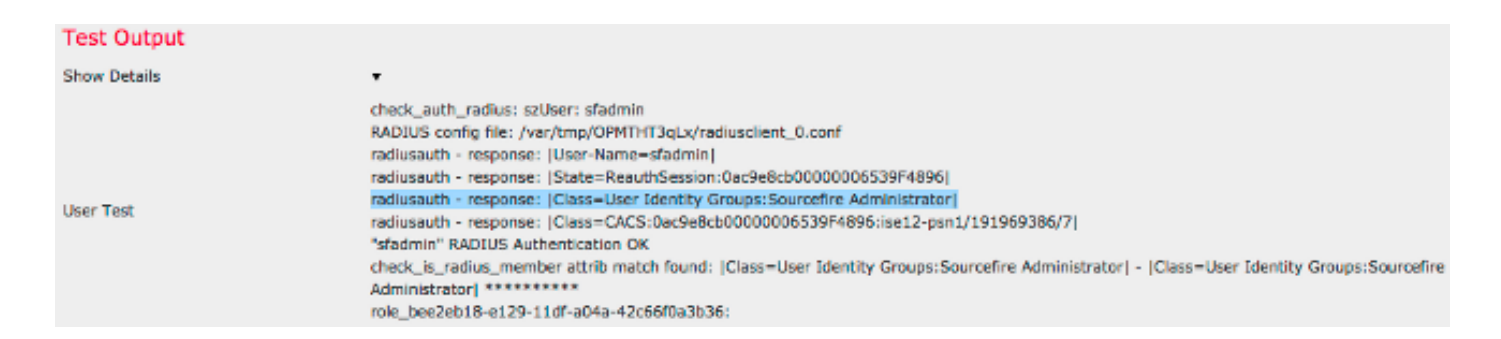

 Dalla GUI ISE Admin, selezionare Operations > Authentication (Operazioni > Autenticazioni) per verificare se il test di autenticazione dell'utente è riuscito o meno.

| Show Live Sessions      | <u>⊜</u> A00 e | Remove  | Columns *       | 🐏 Refresh |             |                  |                 |             |                        |                       | Refresh Every  | 1 minute * | Show Latest 100 m |
|-------------------------|----------------|---------|-----------------|-----------|-------------|------------------|-----------------|-------------|------------------------|-----------------------|----------------|------------|-------------------|
| Time                    | Status         | Details | Repeat<br>Count | Identity  | Endpoint ID | Endpoint Profile | Network Device  | Device Port | Authorization Profiles | Identity Group        | Posture Status | Server     | Event             |
| 2014-06-16 19:41:55.940 | - <b>-</b>     | ò       |                 | sfadmin   |             |                  | Sourcefire3D-DC |             | Sourcefire_Admin       | User Identity Groups. | NotApplicable  | kel2-psn1  | Authentication    |
| 2014-06-16 19:41:24.947 | •              | ò       |                 | sfadmin   |             |                  | Sourcefire3D-DC |             |                        | User Identity Groups. |                | ise12-psn1 | Authentication f  |
| 2014-06-16 19:41:10.088 | •              | ò       |                 | sfadmin   |             |                  | Sourcefire3D-DC |             |                        | User Identity Groups. |                | ise12-psn1 | Authentication f  |
| 2014-06-16 16:46:00.856 | <b>1</b>       | 0       |                 | sfadmin   |             |                  | SFR-DC          |             | Sourcefire_Admin       | User Identity Groups. | NotApplicable  | ise12-psn1 | Authentication    |
| 2014-06-16 18:44:55.751 | 1              | 0       |                 | sfadmin   |             |                  | SFR-DC          |             | Sourcefire_Admin       | User Identity Groups. | NotApplicable  | ise12-pen1 | Authentication    |
| 2014-06-16 18:41:02.876 | - M            |         |                 | sfedmin   |             |                  | SFR-DC          |             | Sourcefire_Admin       |                       | NotApplicable  | ise12-psn1 | Authentication    |
| 2014-06-16 16:39:30.388 | •              | ò       |                 | sfadmin   |             |                  | SFR-DC          |             |                        |                       |                | ise12-pen1 | Authentication f  |

## Risoluzione dei problemi

• Durante la verifica dell'autenticazione utente per ISE, l'errore seguente indica una mancata corrispondenza della chiave privata RADIUS o un nome utente/password errato.

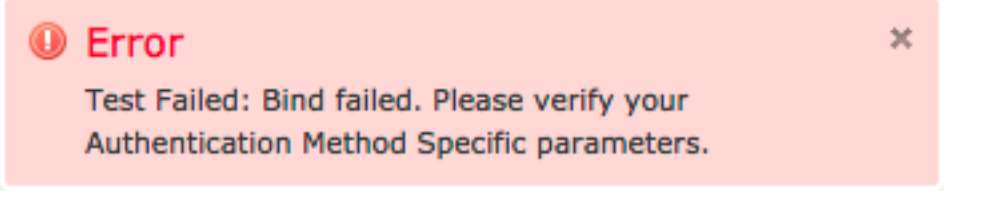

 Dalla GUI di amministrazione di ISE, selezionare Operations > Authentications (Operazioni > Autenticazioni). Un evento rosso è indicativo di un guasto mentre un evento verde è indicativo di un'autenticazione/autorizzazione/modifica di autorizzazione riuscita. Fare clic

sull' sull' sull'

#### **Overview**

| Event                        | 5400 Authentication failed |
|------------------------------|----------------------------|
| Username                     | sfadmin                    |
| Endpoint Id                  |                            |
| Endpoint Profile             |                            |
| Authorization Profile        |                            |
| ISEPolicySetName             | Default                    |
| IdentitySelectionMatchedRule | Default                    |

### **Authentication Details**

| Source Timestamp   | 2014-06-16 20:01:17.438                                                                                          |
|--------------------|----------------------------------------------------------------------------------------------------|
| Received Timestamp | 2014-06-16 20:00:58.439                                                                                          |
| Policy Server      | ise12-psn1                                                                                                    |
| Event              | 5400 Authentication failed                                                                                       |
| Failure Reason     | 22040 Wrong password or invalid shared secret                                                                    |
| Resolution         | Check the Device shared secret in Administration > Network Resources > Network Devices and user for credentials. |
| Root cause         | Wrong password or invalid shared secret                                                                          |
| Username           | sfadmin                                                                                                    |
| User Type          | User                                                                                                    |
| Endpoint Id        |                                                                                                    |
| Endpoint Profile   |                                                                                                    |
| IP Address         |                                                                                                    |
| Identity Store     | Internal Users                                                                                                   |

## Informazioni correlate

Documentazione e supporto tecnico – Cisco Systems